## 一、购买美区账号

网店地址 https://store.kxsw.org/buy/4

步骤:打开网站,输入自己的电子邮箱,点击"提交订单",支付成功后,邮箱里会收到 美区 Apple ID 的账号和密码。

注意: 仔细阅读页面里的红色文字, 特别是不要开启双重认证。

| 数卡杂货铺                                                                                                    | ☆ 首页 ── 三 查询订单 ── 联络客服                         |
|----------------------------------------------------------------------------------------------------|------------------------------------------------|
| 寄品描述<br>• Apple ID 美区账号一个(只能用于 AppStore 下载,未激活 iCloud, FaceTime 等苹果服务)                                                            | Apple ID 美区账号 (独享)                             |
| <ul> <li>发货格式:邮箱/密码/生日/密保</li> <li>收到账号后,请及时测试登录(测试过程请勿开启双重认证)</li> </ul>                                                         | (∰8029) (#79(124))<br>¥ 9.00 <del>×10.00</del> |
| • 确认账号可用后,请务必更改账号资料(邮箱/密码/密保)<br>• 账号不能用于 App Store 以外的其他 Apple 服务<br>• 请勿将账号用于违法用途,由此引起的一切后果与本站无关                                | 电子邮箱<br>接收卡没成通知                                |
| <ul> <li>• 虚拟产品,一经售出,概不退款(账号问题 24 小时内可申请更换)</li> </ul>                                                                            | 购买数量                                           |
| 此商品为 Apple ID 空白账号,可以直接登录 App Store 下载美区免费 App(付费 App 需自行绑定付<br>数方式,或者配合 App 兑换码使用。如果打算购买 App,建议在充值前修改账号里的州信息,改成<br>免税州地址可免8%税费)。 | 支付方式<br>支付宝 USDT(trc20)                        |
| 青在 App Store 里登录使用,不支持在 iOS 系统设置里登录。                                                                                              |                                                |
| >>> <u>点击查看登录步骤图解</u> <<<                                                                                                    | ● 提交订单                                         |
| 显示:如果点击更新 App 遇到「您的账户已在 App Store 和 iTunes 中被禁用」,这是因为之前下载<br>使用的账号和现在登录的账号不符,提示被禁用指的是之前下载账号。要解决这个问题,只需卸载<br>App 重新下载。             |                                                |
| 修改资料                                                                                                    |                                                |
| <b>在测试账号可用后,为加强账户安全,请务必修改账号邮箱、密码和密保问题。</b>                                                                                        |                                                |
| 容彩修改方法可以 参考这篇文音介绍                                                                                                    |                                                |

## 二、登录美区账号

注意:所有操作都是在 App Store 里面进行,不是在"设置"里面。

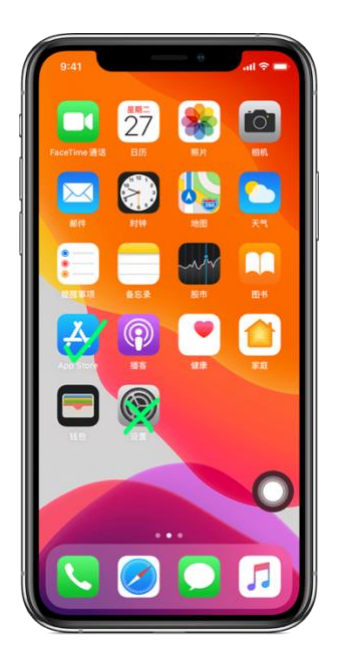

| 搜索                                                                                                    |                                                                                                    |                                                  | <b>•</b>                                                             |                                                                             | 账户                                                                                              | 3                                       |
|----------------------------------------------------------------------------------------------------|----------------------------------------------------------------------------------------------------|--------------------------------------------------|----------------------------------------------------------------------|-----------------------------------------------------------------------------|-------------------------------------------------------------------------------------------------|-----------------------------------------|
| 打开 AF<br>打开 AF<br>右上角<br>如果之言<br>号,请                                                                                                    | <u>第一步</u><br>p Store<br>「头像」<br>前登录了<br>先退出                                                                                                    | , 点击<br>图标。<br>百己账<br>叠录。                        |                                                                      | (1) 第二日の日本の日本の日本の日本の日本の日本の日本の日本の日本の日本の日本の日本の日本                              | Apple D 登录<br>CApple D 登录<br>CApple D 登录<br>第二步<br>点击登录按钮                                       | 1                                       |
|                                                                                                    | - #7.2.35                                                                                                    |                                                  | 更點                                                                   |                                                                             |                                                                                                 |                                         |
| ProCO                                                                                                    | - 97至18<br>CD - 复古 CC<br>意意 dcr 面前相相<br>机                                                                                                    | <b>0相机波机</b><br>1. 生命形成                          | 更新                                                                   |                                                                             | 中国工商银行<br>2天前                                                                                   |                                         |
|                                                                                                    | - 作主語<br>CD - 复古 CC<br>意志der 取時相所<br>成<br>P之成<br>能長済之存正明                                                                                                    | <b>D相机滤镜</b><br>L. 秋金村田<br>RKF39                 |                                                                      | ()<br>9,0<br>1、工银养机<br>行资产查询                                                | 中国工商银行<br>2天日<br>8金融:养老金融专区全1<br>1、投资管理及养老规划;                                                   | ELM. –Marta<br>R.L.M. –Marta            |
| Compared and a compared and a compared and a |                                                                                                    | <b>D相机滤镜</b><br>L. サ金州田<br>田松平田                  | RR<br>RR<br>Handal<br>RR<br>Handal<br>RR                             | (1) 工程序程<br>行资产室期                                                           | 中国工商银行<br><sup> 天田</sup><br>1. 投资管理及养老规划;<br>2. 风资管理及养老规划;<br>2. 元田                             | <b>民族</b><br>新上祖、一站式3<br>史<br><b>民族</b> |
| Compared and a compared and a compared and a | Pr2.8     CD - 复古CC     ままった前時期     は     アン統     道道言語之言正明     「酒酒乐●     思、自己人が成功     私     R     和酒乐●     R     和酒乐●     R     和酒乐●     R     和酒乐●     R     和酒乐●     R     和酒乐●     R     和酒乐●     R     和酒乐●     R     和品     和酒乐●     R     和酒乐●     R     和品     和酒乐●     R     和品     和酒乐●     R     和品     和品     和     和品     和     和 | <b>D 相机滤镜</b><br>し、ち点付日<br>日<br>日<br>日<br>日<br>二 | RR<br>RR<br>CR<br>CR<br>CR<br>RR<br>CR<br>CR<br>CR<br>CR<br>CR<br>CR | (正規件構<br>(行造产室明<br>) 二規件構<br>(行造产室明<br>) 二規件構<br>(行造产室明<br>) 二規件構<br>(行造产室明 | 中国工商银行<br>(天日)<br>1. 投資管理及等者出句(金)<br>1. 投資管理及等者出句(<br>(天日)<br>位組代化、改送用户件結<br>気石・多・快・好・留<br>(天日) | 更新<br>新上城、一站式3<br>更新<br>更新<br>更新        |

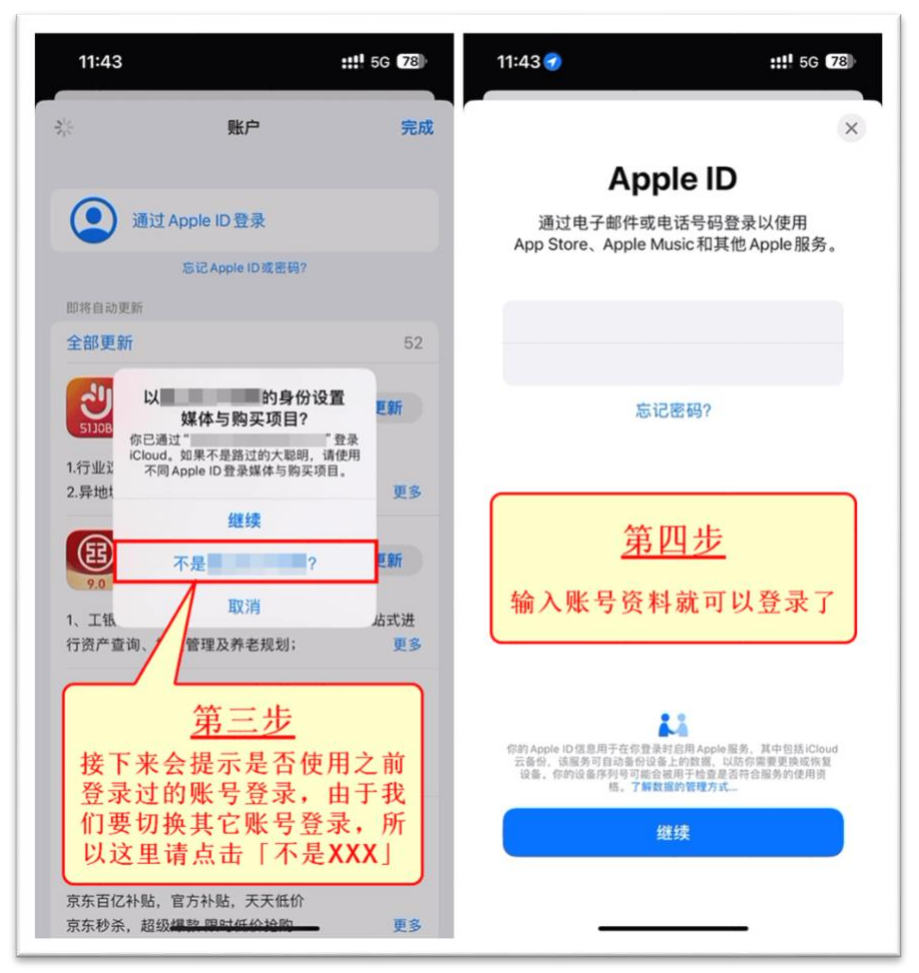

- 三、下载所需软件
- 1. 点击右下角的"搜索"按钮。
- 2. 在最上方的搜索栏里输入软件名称, 然后回车。
- 3. 点击"获取",开始下载。

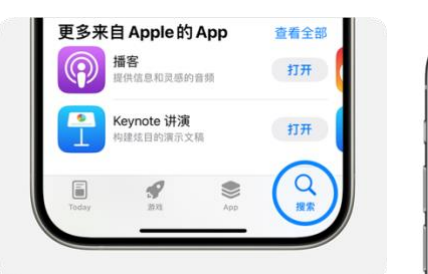

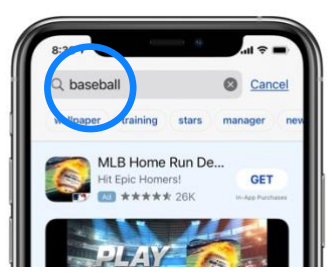

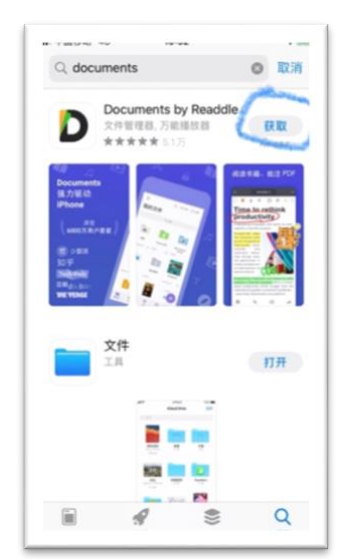